# MULTI-FACTOR AUTHENTICATION USER GUIDE

Multi-factor authentication is a proven industry standard for significantly reducing the possibility of damage caused by external hackers and internal bad actors. User IDs and passwords can be compromised either accidentally or on purpose. Requiring a second level of authentication enhances cybersecurity for Northern Trust.

At Northern Trust, our pursuit of information security and data protection is driven by the same commitment to excellence that we apply to understanding the financial needs of our clients.

Northern Trust's implementation of multi-factor authentication at Passport sign-in ensures you receive the high-quality experience you have come to expect while being protected by best-in-class security backed up by international laws, regulations, and industry best practices.

Requiring additional verifications upon login, enhances cybersecurity as we strive to protect your assets and your data. Multifactor authentication is a proven industry standard for information security and data protection.

Northern Trust offers two authenticator options; Okta Verify and Microsoft/Google

The following pages provide step-by step instructions on how to install and login with Okta Verify or Microsoft/Google Authenticator as well as how to manage your multifactor authentication options.

# **Table Of Contents**

| Installing Okta Verify for Mobile                    | 3    |
|------------------------------------------------------|------|
| Logging-in with an Okta Verify for Mobile            | 5    |
| Installing Microsoft/Google Authenticator for Mobile | 7    |
| Logging In using Microsoft or Google Authenticator   | . 11 |
| Installing Okta Verify for your Desktop              | . 12 |
| Logging-in with an Okta Verify on your desktop       | . 13 |
| Remember Me                                          | . 14 |
| Managing your multifactor authentication options     | . 15 |
| Help and Support Contacts                            | . 17 |

## Installing Okta Verify for Mobile

To setup Okta Verify for your mobile phone:

1. Download the Okta Verify Business app from the App Store or Google Play.

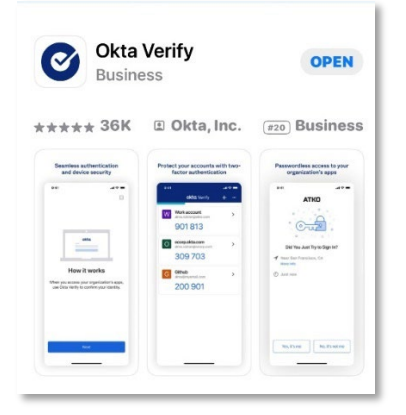

- 2. Log in to Passport as you normally do via https://www.northerntrust.com, entering your User ID and Password and click **Log In**.
- 3. You will be prompted for two step verification. Click **Begin Enrollment**.

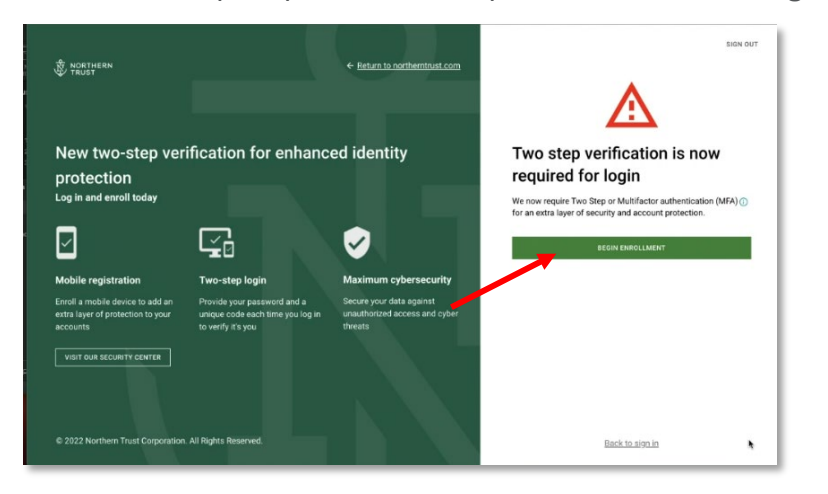

4. Click the Set Up button for Okta Verify.

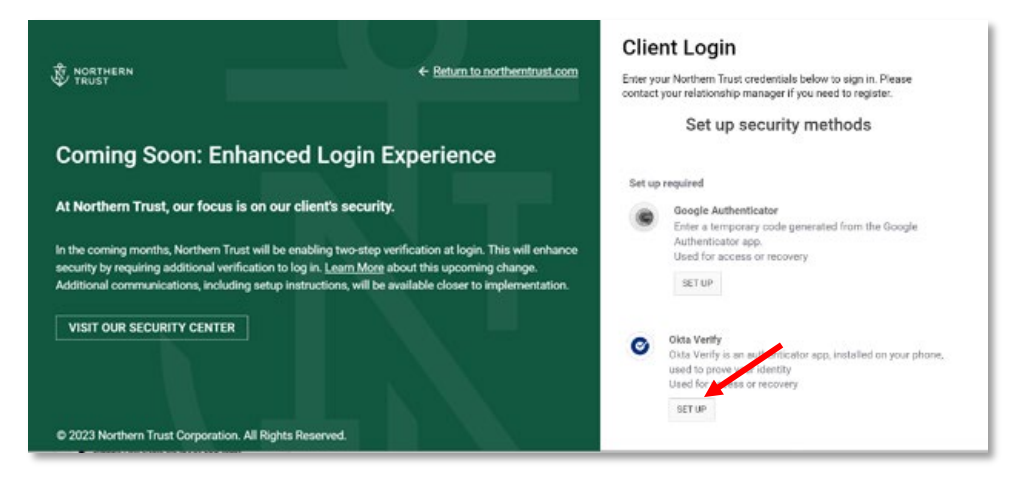

5. Open the **Okta Verify** app on your mobile device.

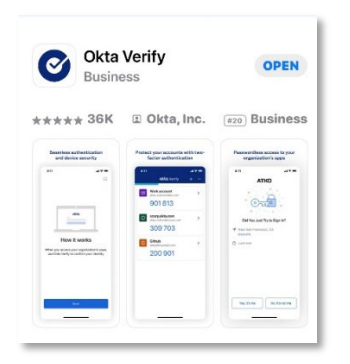

6. Tap Get Started, then Next, then Add Account.

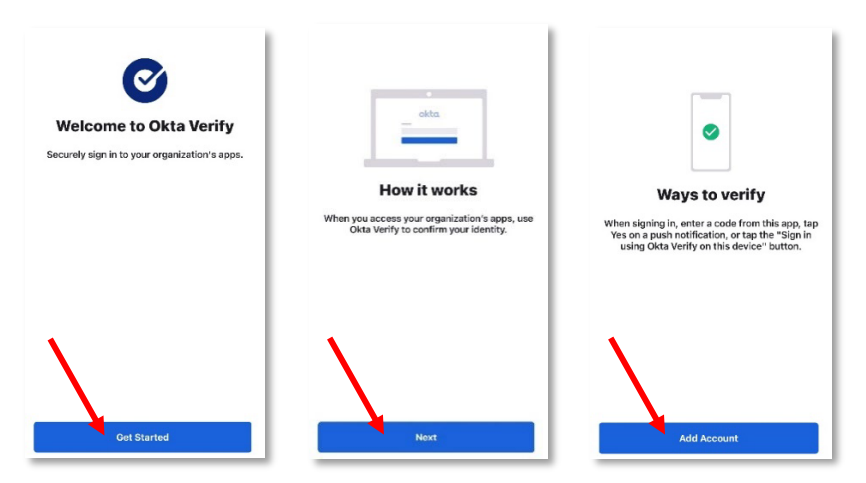

7. Tap **Organization** as the Account Type.

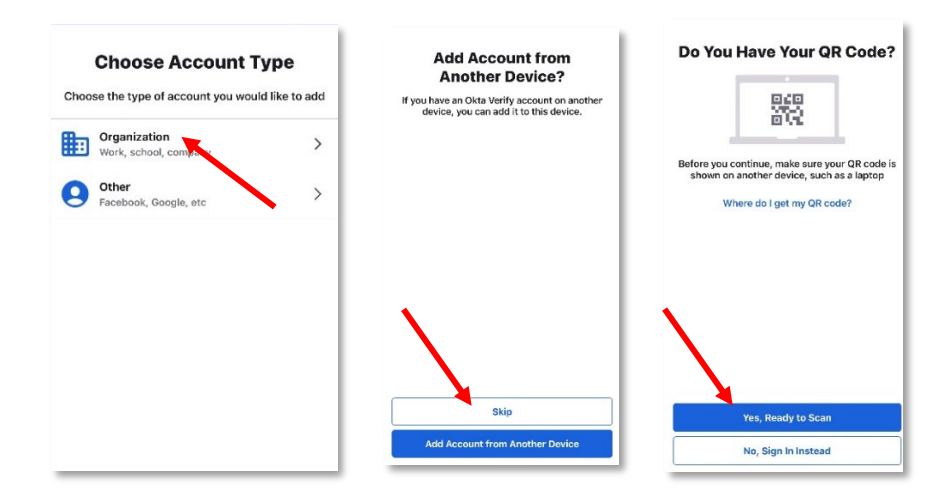

8. Tap Skip, then Yes Ready to Scan.

9. Return to the Passport Login screen and scan the QR code with your mobile device.

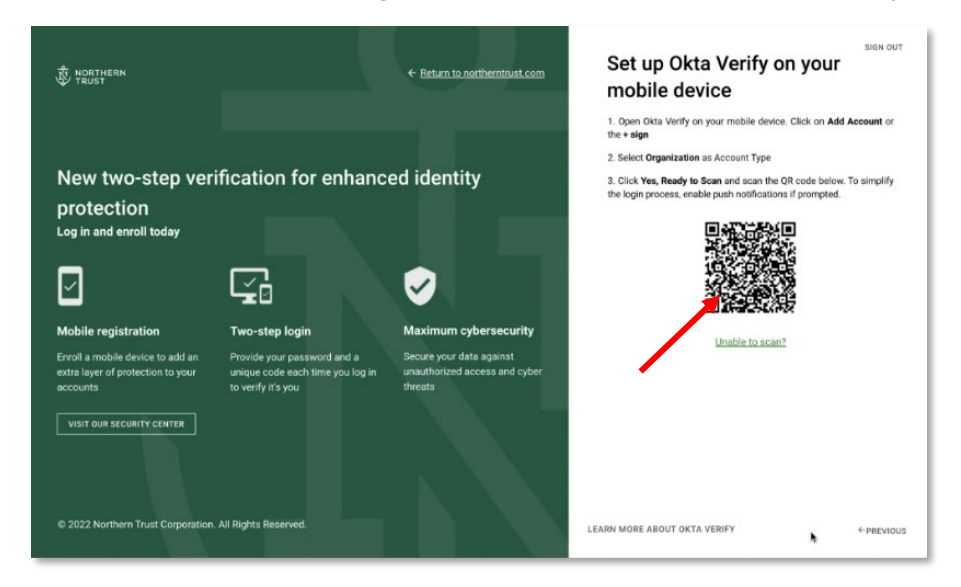

- 10. On your mobile device tap **Allow Push Notifications**.
- 11. Allowing Face ID is optional.

Okta Verify should now be enabled and ready to use when you sign in.

### Logging-in with an Okta Verify for Mobile

- 1. On Northerntrust.com click on Client Login.
- 2. On the Client Login screen, enter your User ID and Password and click Log In.

| NORTHERN<br>TRUST                                                                                                    | ← Return to northerntrust.com                  |
|----------------------------------------------------------------------------------------------------|------------------------------------------------|
| Introducing your enhanced login expe                                                                                                    | rience manager if you need to register.        |
| At Northern Trust, our focus is on our client's security.                                                                                                    | User ID                                        |
|                                                                                                    | Jane_Doe@email.com                             |
| You may notice some new processes as you log in to your Northern Trust ac<br>As part of our commitment to keeping you information safe, we have update<br>client authentication experience to best-inclass systems that help protect yo | count.<br>d our online Password<br>ur Password |
| information from unauthorized access. To learn more about Cyber Security a                                                                                                    | at Northern                                    |
| VISIT OUR SECURITY CENTER                                                                                                    | LOGIN<br>LOG IN WITH TOKEN                     |
|                                                                                                    | Passport Help                                  |
| © 2023 Northern Trust Corporation. All Rights Reserved.                                                                                                    |                                                |

#### 3. Select Enter a Code.

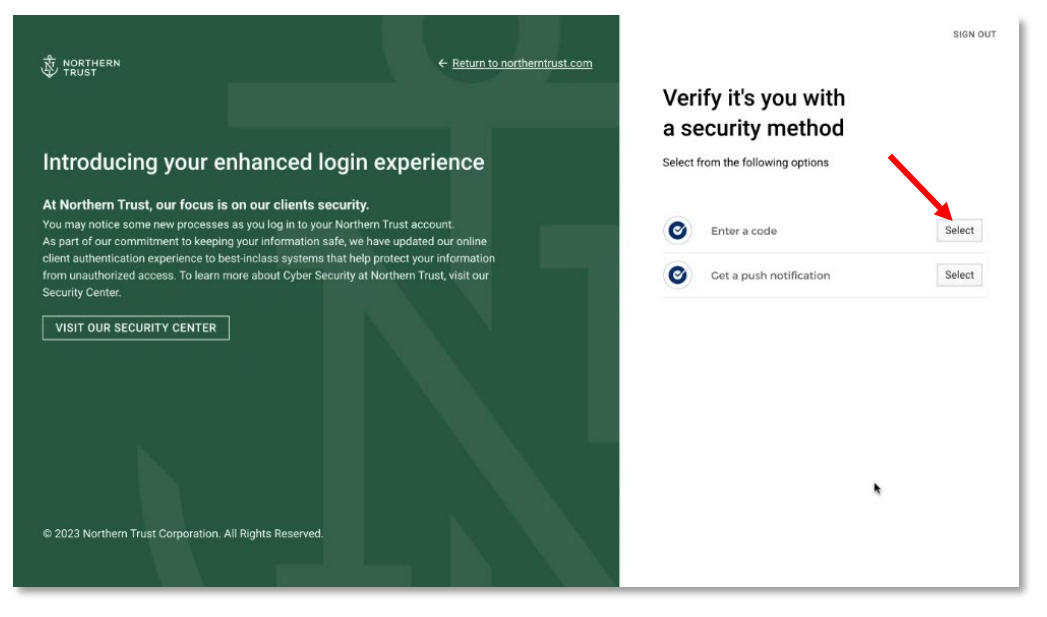

4. Enter the verification code displayed on your mobile Okta screen and click Verify.

| N. NORTHERN                                                                                                    | ← <u>Return to northerntrust.com</u>                                                                                                    | SIGN OUT                                                                                                |
|----------------------------------------------------------------------------------------------------|----------------------------------------------------------------------------------------------------|----------------------------------------------------------------------------------------------------|
| V TRUST                                                                                                    |                                                                                                    | Check the Okta application on<br>your mobile device                                                     |
| Introducing your enha                                                                                                    | inced login experience                                                                                                    | Please enter the 6 digit verification code from the Okta<br>application on your verified mobile device. |
| At Northern Trust, our focus is on or<br>You may notice some new processes as yo<br>As part of our commitment to keeping your<br>client authentication experience to best-inc<br>from unauthorized access. To learn more al<br>Security Center. | ur clients security.<br>u log in to your Northern Trust account.<br>information safe, we have updated our online<br>lass systems that help protect your information<br>bout Cyber Security at Northern Trust, visit our | Enter Code                                                                                              |
| VISIT OUR SECURITY CENTER                                                                                                    |                                                                                                    | VERIFY                                                                                                  |
| © 2023 Northern Trust Corporation. All Rigt                                                                                                    | nts Reserved.                                                                                                    |                                                                                                    |
|                                                                                                    |                                                                                                    | ←PREVIOUS                                                                                               |

5. Login Complete.

## Installing Microsoft/Google Authenticator for Mobile

Microsoft Authenticator and Google Authenticator are separate mobile authentication applications. Either can be used as an authenticator within Passport.

In Passport you may see screens that are just labeled Google Authenticator, but it applies to both Microsoft and Google and codes from either are accepted.

To setup Microsoft Authenticator or Google Authenticator for your mobile phone:

1. From the App Store or Google Play. Download either **Microsoft Authenticator** or **Google Authenticator** app.

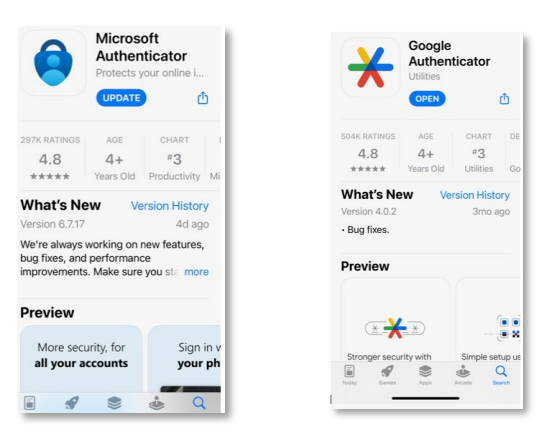

 Log in to Passport as you normally do via <u>https://www.northerntrust.com</u>. On the Client Login screen enter your User ID and Password and click Log In.

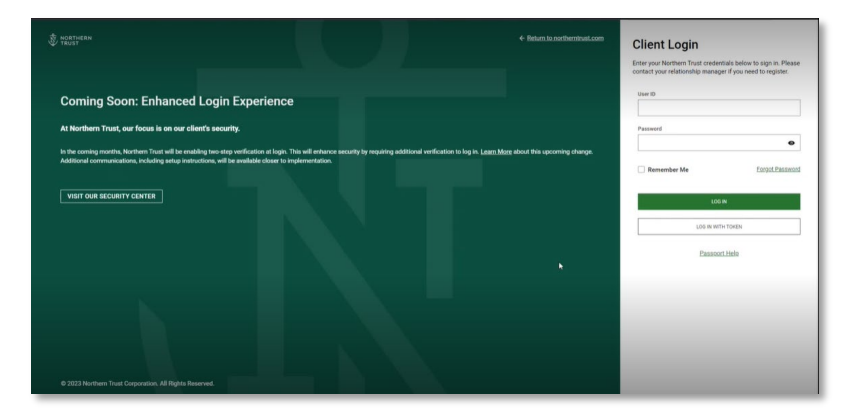

3. You will be prompted for two step verification. Click **Begin Enrollment**.

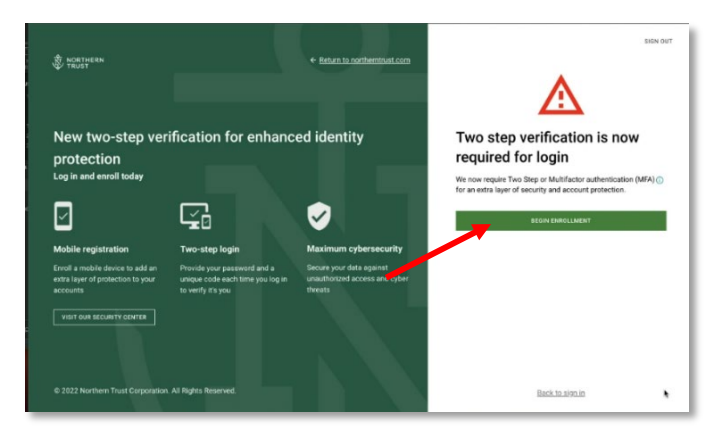

4. Click the **Set up** button for Google Authenticator. This will enable you to enroll with either Microsoft Authenticator or Google Authenticator.

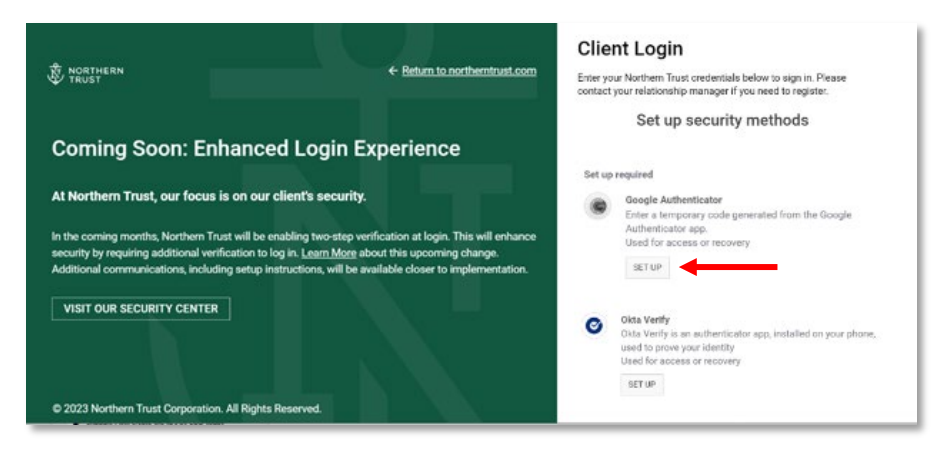

#### If using the Microsoft Authenticator app:

- 1. Launch Microsoft Authenticator on your mobile device.
- 2. Tap the "+" icon in the upper right-hand corner to add your account.

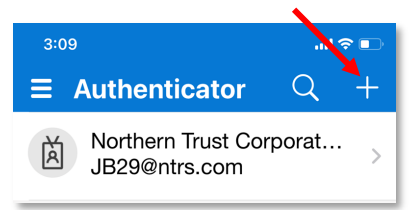

3. On the Add account screen select Work or school.

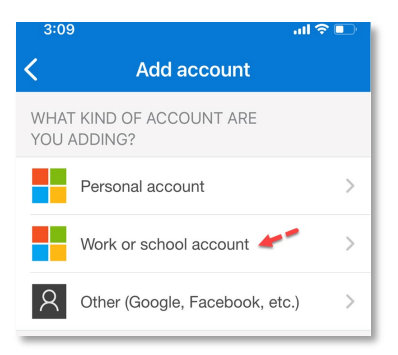

4. Select Scan QR Code.

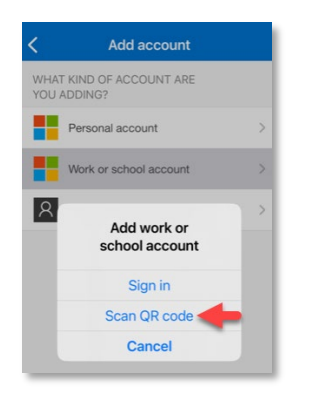

5. Return to the Passport Login screen and scan the QR code with your mobile device and click **Next**.

Your account will be added to your authenticator app.

| Coming Soon: Enhanced Login Experience                                                                                                    |                                                                                                  |
|----------------------------------------------------------------------------------------------------|--------------------------------------------------------------------------------------------------|
| At Northern Trust, our focus is on our client's security.                                                                                                    | Set up Google Authenticator<br>(2) demo16v                                                       |
| In the coming months, Northern Trust will be enabling two-step verification at login. This will enhance security by requiring additional verification to log in. Learn More about this upcoming change. Additional communications, including setup instructions, will be available closer to implementation.           VISIT OUR SECURITY CENTER | Scan barcode<br>Launch Google Authenticator,<br>tap the "+" icon, then select<br>"Scan barcode". |
| © 2023 Northern Trust Corporation. All Rights Reserved.                                                                                                    | NEXT                                                                                             |
|                                                                                                    | <u>Return to authenticator list</u><br><u>Back to sign in</u>                                    |

6. Enter the code displayed on the authenticator app on your mobile device and click **Verify**.

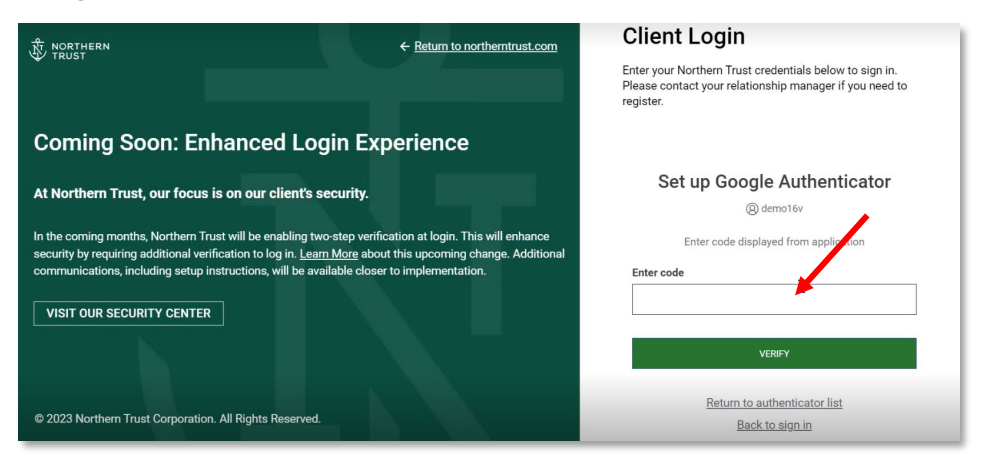

Your Microsoft Authenticator set-up is now complete, and you will be logged in.

### If using the Google Authenticator app:

- 1. Launch Google Authenticator on your mobile device.
- 2. Click the + icon in the bottom right corner to display the menu options.

| 3:00I ♥ IE                                  | Select Scan a QR code. |  |  |
|---------------------------------------------|------------------------|--|--|
| ntrsuat.oktapreview.com: DEMOIJR<br>532 344 | Scan a QR code         |  |  |
|                                             | Enter a setup key      |  |  |
| (+)                                         | ×                      |  |  |

3. Return to the Passport Login screen and scan the QR code with your mobile device. Your account has now been added to your authenticator app.

| Coming Soon: Enhanced Login Experience                                                                                                    |                                                                                  |
|----------------------------------------------------------------------------------------------------|----------------------------------------------------------------------------------|
| At Northern Trust, our focus is on our client's security.                                                                                                    | Set up Google Authenticator<br>@ demo16v                                         |
| In the coming months, Northern Trust will be enabling two-step verification at login. This will enhance                                                                                                    | Scan barcode                                                                     |
| Security by requiring admonant verification to rog in. <u>Learn works</u> about this upcoming change, Admionant<br>communications, including setup instructions, will be available closer to implementation. | Launch Google Authenticator,<br>tap the '*' icon, then select<br>'Scan barcode'. |
| © 2023 Northern Trust Corporation. All Rights Reserved.                                                                                                    | NEXT                                                                             |
|                                                                                                    | Return to authenticator list<br>Back to sign in                                  |

- 4. On the Passport Login screen click Next.
- 5. Enter Code given from the authenticator app on your mobile device and click Verify.

| NORTHERN                                                                                                   |                                                                                                    | ← Return to northerntrust.com                                                                 | Client Login                                                                                                    |
|----------------------------------------------------------------------------------------------------|----------------------------------------------------------------------------------------------------|-----------------------------------------------------------------------------------------------|----------------------------------------------------------------------------------------------------|
|                                                                                                    |                                                                                                    |                                                                                               | Enter your Northern Trust credentials below to sign in.<br>Please contact your relationship manager if you need to<br>register. |
| Coming Soon: Er                                                                                            | nhanced Login Exp                                                                                                    | perience                                                                                      |                                                                                                    |
| At Northern Trust, our focus                                                                               | s is on our client's security.                                                                                                    |                                                                                               | Set up Google Authenticator<br>@ demo16v                                                                                        |
| In the coming months, Northern T<br>security by requiring additional ve<br>communications, including setup | rust will be enabling two-step verific<br>rification to log in. <u>Learn More</u> about<br>instructions, will be available closer | ation at login. This will enhance<br>t this upcoming change. Additional<br>to implementation. | Enter code displayed from application                                                                                           |
| VISIT OUR SECURITY CENTE                                                                                   | R                                                                                                    |                                                                                               | I                                                                                                    |
|                                                                                                    |                                                                                                    |                                                                                               | VERIFY                                                                                                    |
| © 2023 Northern Trust Corporatio                                                                           | on. All Rights Reserved.                                                                                                    |                                                                                               | <u>Return to authenticator list</u><br><u>Back to sign in</u>                                                                   |

Your Google Authenticator Set-up is now complete, and you will be logged in.

## Logging In using Microsoft or Google Authenticator

- 1. On Northerntrust.com click on **Client Login**.
- 2. On the Client Login screen, enter your User ID and Password and click Log In.

| TRUST                                                                                                    |                                                                                                    | <ul> <li>Return to northernituat.com</li> </ul>   | Client Login<br>Enter your Northern Trust credentials below to sign in. Please<br>contact your relationship manager if you need to register. |
|----------------------------------------------------------------------------------------------------|----------------------------------------------------------------------------------------------------|---------------------------------------------------|----------------------------------------------------------------------------------------------------|
| Coming Soon: Enhanced Login E                                                                                                    | xperience                                                                                                    |                                                   | User ID                                                                                                    |
| In the coming months, Northern Trust will be enabling two-step w<br>Additional communications, including setup instructions, will be | rification at login. This will enhance security by requiring additional verification t<br>validable closer to implementation. | o log in. Learn. Mare about this upcoming change. | Remember Me     Ectpot Plastword                                                                                                    |
| VISIT OUR SECURITY CENTER                                                                                                    |                                                                                                    |                                                   | LOG IN<br>LOG IN WITH TOKEN                                                                                                    |
|                                                                                                    |                                                                                                    |                                                   | Passoort.Help                                                                                                    |
|                                                                                                    |                                                                                                    |                                                   |                                                                                                    |
| © 2023 Northern Trust Corporation. All Rights Reserved.                                                                              |                                                                                                    |                                                   |                                                                                                    |

3. Enter the code on the authenticator app and, click Verify.

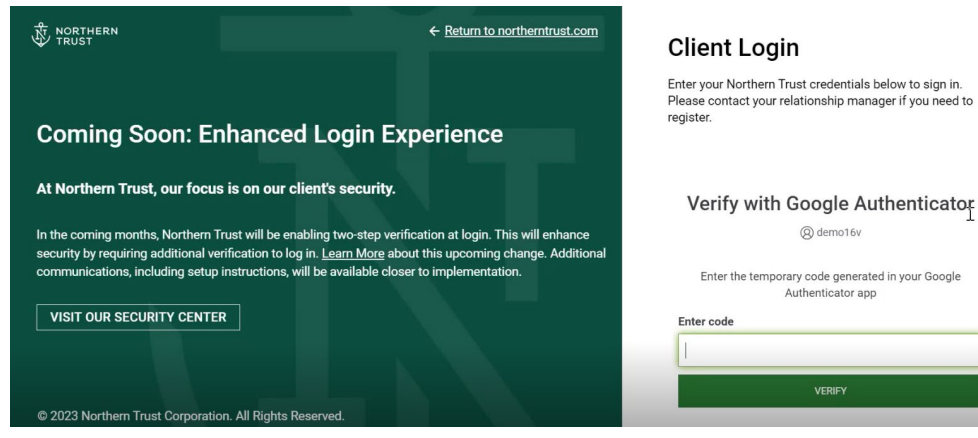

Your login is complete.

## Installing Okta Verify for your Desktop

In order to install Okta Verify on your desktop, you need administrative rights to your computer. If you do not have administrative rights to your computer, you will need to work with your internal IT support team to assist you.

1. Click on the appropriate link below and follow the screen prompts to install Okta Verify.

**For Windows users** use the following URL: <u>https://login.ntrs.com/api/v1/artifacts/WINDOWS\_OKTA\_VERIFY/download?releaseChannel=GA</u>

For Mac OS users download for the Apple App Store: okta verify - Apple

After installing the Okta Verify Desktop app, follow the steps below to complete your enrollment.

- 1. Open the Okta Verify application on your desktop.
- 2. In the New account field enter: http://ntrs.okta.com and click Next.

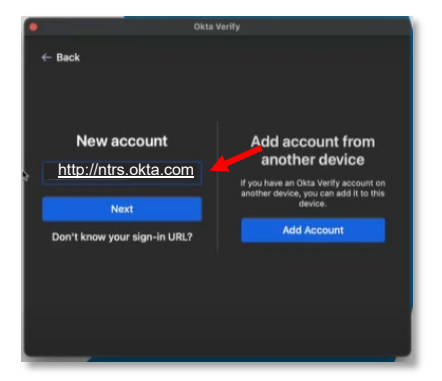

- 3. Okta Verify will prompt you to **Check your browser** and will open to the Northern Trust login screen.
- 4. On the Client Login screen enter your User ID and Password and click Login.

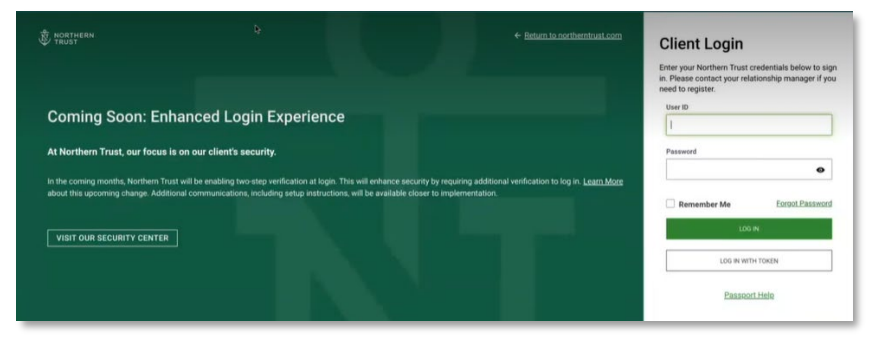

**Please Note:** If you are using a laptop with biometrics, you have the option to Enable Touch ID. If you select **Not Now**, Okta will skip biometric validation in the future.

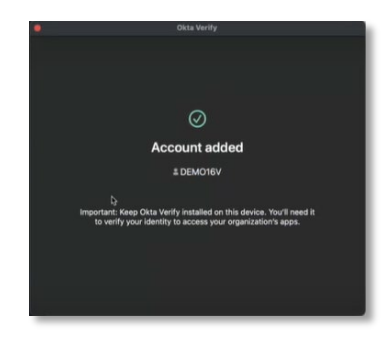

You will receive an Account Added confirmation screen

## Logging-in with an Okta Verify on your desktop

Once you have installed Okta Verify on your mobile device or desktop you are ready to login using Okta.

#### To login with Okta Verify:

1. On the **Client Login** screen enter your User ID and Password and click **Log In**.

| Northern<br>Trust                                                                                                    | ← Return to northerntrust.com                                                                                           | Client Login                                    | below to sign in. Please |
|----------------------------------------------------------------------------------------------------|----------------------------------------------------------------------------------------------------|-------------------------------------------------|--------------------------|
|                                                                                                    |                                                                                                    | contact your relationship manager if<br>User ID | you need to register.    |
| ntroducing your enhanced lo                                                                                                    | gin experience                                                                                                    |                                                 |                          |
| At Northern Trust, our focus is on our client's se                                                                                                    | curity.                                                                                                    | Password                                        | 0                        |
| 'ou may notice some new processes as you log in to your<br>eeping your information safe, we have updated our online<br>wetware the hale activities information from under | Northern Trust account. As part of our commitment to<br>client authentication experience to best-in-class<br>ref access | Remember Me                                     | Eorgot Password          |
| ystems that help protect your information from unauthor                                                                                                    | zeo access.                                                                                                    | LOG IN                                          |                          |
| VISIT OUR SECURITY CENTER                                                                                                    |                                                                                                    | LOG IN WITH TO                                  | DKEN                     |
|                                                                                                    |                                                                                                    | Passport H                                      | elp                      |
|                                                                                                    |                                                                                                    |                                                 |                          |
|                                                                                                    | \$                                                                                                    |                                                 |                          |
|                                                                                                    |                                                                                                    |                                                 |                          |
|                                                                                                    |                                                                                                    |                                                 |                          |
| © 2023 Northern Trust Corporation. All Rights Reserved.                                                                                                    |                                                                                                    |                                                 |                          |

2. You will be prompted to verify your login, select Yes, it's me.

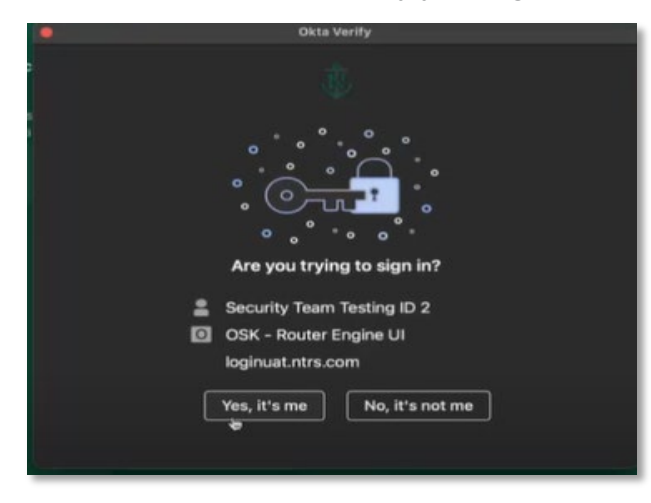

Your login is complete.

## **Remember Me**

If you login to Passport consistently using the same machine and browser, **Remember Me** is a convenient feature that will retain your user information for up to 30 days so you will not be prompted to provide multi-factor authentication during that time.

**PLEASE NOTE:** If you clear your cache, use a different machine or browser, **Remember Me** will be deactivated and you will have to provide multi-factor authentication again and reactivate **Remember Me**.

#### **To Activate Remember Me:**

- 1. On Notherntrust.com click on Client Login.
- 2. On Client Login screen enter your User ID and Password. Check the **Remember Me Box**.
- 3. Next click Login.

| TRUST                                                                                                    |                                                                                | ← Return to northernituet.com                                | Client Login<br>Enter your Northern Trust credentials below to sign in. Please<br>contact your relationship manager if you need to register. |
|----------------------------------------------------------------------------------------------------|--------------------------------------------------------------------------------|--------------------------------------------------------------|----------------------------------------------------------------------------------------------------|
| Coming Soon: Enhanced Login Ex                                                                                                   | perience                                                                       |                                                              | User ID                                                                                                    |
| At Northern Trust, our focus is on our client's security.<br>In the coming months, Northern Trust will be enabling two-step veri | ication at login. This will enhance security by requiring additional verificat | tion to log in <u>Learn More</u> about this upcoming change. | Pastword                                                                                                    |
| Additional communications, including setup instructions, will be ava                                                             | lable closer to implementation.                                                |                                                              | Remember Me Eorgot Password                                                                                                    |
| VISIT OUR SECURITY CENTER                                                                                                    |                                                                                |                                                              | LOGIN                                                                                                    |
|                                                                                                    |                                                                                |                                                              | LOG IN WITH TOKEN                                                                                                    |
|                                                                                                    |                                                                                | · · · /                                                      | Passort Help                                                                                                    |
|                                                                                                    |                                                                                |                                                              |                                                                                                    |
|                                                                                                    |                                                                                |                                                              |                                                                                                    |
|                                                                                                    |                                                                                |                                                              |                                                                                                    |
| © 2023 Northern Trust Corporation. All Rights Reserved.                                                                          |                                                                                |                                                              |                                                                                                    |

4. Complete the login process using your selected security method.

### Managing your multifactor authentication options

Once you choose an authenticator you are not locked into that choice. You have the option to change authenticators if needed. You can also add additional authenticators if needed.

#### To add or remove an authenticator:

1. On the Passport Home page, click on the caret next to your name and select **Settings**.

| PASSPOR | रा              |                    |           |                    | NEED HE   | LP? | AMY MILLER 🔺 |
|---------|-----------------|--------------------|-----------|--------------------|-----------|-----|--------------|
| Å<br>₽  | ORTHERN<br>RUST |                    |           |                    | EXPOSURE  | NOT | Settings     |
| HOME    | PORTFOLIO       | SERVICE GOVERNANCE | REPORTING | NEWS AND RESOURCES | APPLICATI | ONS |              |

5. Click on the **Profile** tab.

| Settings                           |                                     |
|------------------------------------|-------------------------------------|
| GENERAL PROFILE CONTACTS REPORTING |                                     |
| 1 Sign in                          | ⊶ Two-Factor Authentication (2FA) 💿 |
| User name<br>DE**1JR               | Email<br>jb*******com               |
| Password                           | Okta Verify 🕦 + ADD DEVICE          |
|                                    | ✓ Google Authenticator ①            |
|                                    |                                     |

Within the Two-Factor Authentication section you will see the authentication options you have setup and authenticator option to add. +ADD DEVICE indicates you can add the option.

In this above example the user has Google Authenticator setup and has the option to add Okta Verify.

#### To Add Okta Verify:

- 1. Click ADD DEVICE.
- 2. On the Add Device screen, select your device type.

| 🗟 😽 Add a Device                   | × |
|------------------------------------|---|
| Select your secondary device type: |   |
| Apple SELECT                       |   |
| Android SELECT                     |   |
| Windows                            |   |
|                                    |   |

6. If you have not already downloaded the software to your device, do so now and follow the prompts on adding your account.

7. Once installed, click I have Okta Verify and Installed on my Device.

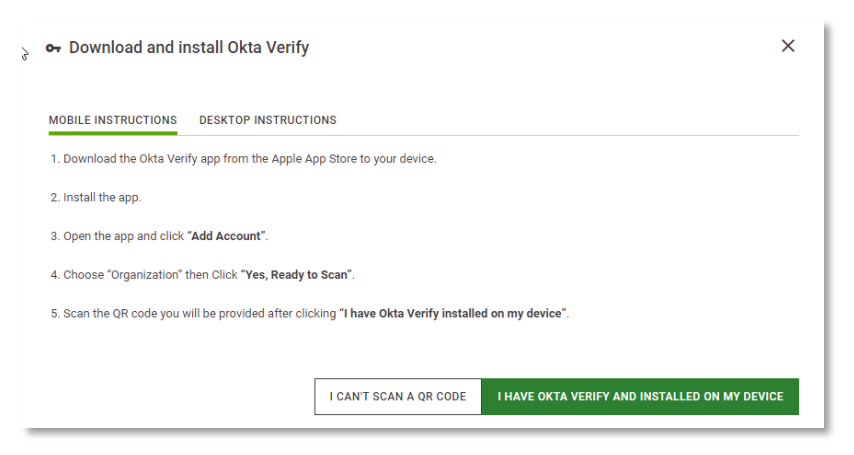

8. You will receive the confirmation banner that you successfully added a secondary device.

| or Two-Factor Authentication (2FA) $\odot$                                 |              |
|----------------------------------------------------------------------------|--------------|
| Email<br>jb*******oom                                                      |              |
| Okta Verify ①<br>다                                                         | + ADD DEVICE |
| You have successfully added a secondary Okta Verify device to your account | ×            |
| Jennifer's iPhone                                                          | î            |
| $\checkmark$ Google Authenticator ()                                       |              |

#### To remove an authenticator:

1. Click on the Trash icon next to the authenticator.

| Email                     |              |
|---------------------------|--------------|
| jb*****com                |              |
| Okta Verify 🕜             | + ADD DEVICE |
|                           |              |
| / Google Authenticator () |              |

9. Confirm you want to remove by selecting Remove Device.

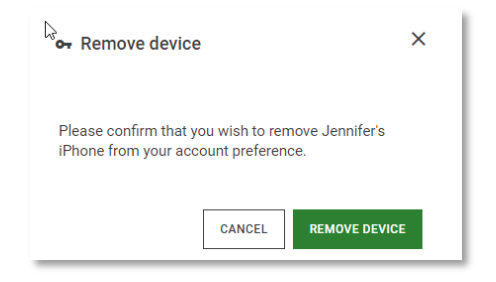

## Help and Support Contacts

If you encounter any issue or need assistance, please contact the Northern Trust Help Desk.

| North America               | 1-800-727-7435     |
|-----------------------------|--------------------|
| Europe, Middle East, Africa | 44(0) 207-982-3977 |
| Asia Pacific                | 1-312-630-0667     |
| Australia                   | 1800 785 624       |
| Hong Kong                   | 800 903 793        |
| Japan                       | 00531 650 562      |
| Malaysia                    | 1800 806 650       |
| New Zealand                 | 0800 880 221       |
| North China                 | 10 800 650 0638    |
| Philippines                 | 1800 1651 0754     |
| Singapore                   | 800 181 1119       |
| South China                 | 10 800 265 2611    |

© 2023 Northern Trust Corporation. Head Office: 50 South La Salle Street, Chicago, Illinois 60603 U.S.A. Incorporated with limited liability as an Illinois corporation under number 0014019. Products and services provided by subsidiaries of Northern Trust Corporation may vary in different markets and are offered in accordance with local regulation. This material is directed to professional clients only and is not intended for retail clients. For Asia-Pacific markets, it is directed to expert, institutional, professional, and wholesale clients or investors only and should not be relied upon by retail clients or investors. For legal and regulatory information about our offices and legal entities, visit northerntrust.com/disclosures. The following information is provided to comply with local disclosure requirements: The Northern Trust Company, London Branch, Northern Trust Global Investments Limited, Northern Trust Securities LLP and Northern Trust Investor Services Limited, 50 Bank Street, London E14 5NT. Northern Trust Global Services SE, 10 rue du Château d'Eau, L-3364 Leudelange, Grand-Duché de Luxembourg, incorporated with limited liability in Luxembourg at the RCS under number B232281; Northern Trust Global Services SE UK Branch, 50 Bank Street, London E14 5NT; Northern Trust Global Services SE Sweden Bankfilial, Ingmar Bergmans gata 4, 1st Floor, 114 34 Stockholm, Sweden; Northern Trust Global Services SE Netherlands Branch, Viñoly 7th floor, Claude Debussylaan 18 A, 1082 MD Amsterdam; Northern Trust Global Services SE Abu Dhabi Branch, reg istration Number 000000519 licenced by ADGM under FSRA # 160018; Northern Trust Global Services SE Norway Branch, 3rd Floor, Haakon VII's Gate 6, 0161 Oslo, Norway; Northern Trust Global Services SE, Leudelange, Luxembourg, Zweigniederlassung Basel is a branch of Northern Trust Global Services SE (itself authorised by the ECB and subject to the prudential supervision of the ECB and the CSSF). The Branch has its registered office at Aeschenplatz 6, 4052, Basel, Switzerland, and is authorised and regulated by the Swiss Financial Market Supervisory Authority FINMA. The Northern Trust Company Saudi Arabia, PO Box 7508, Level 20, Kingdom Tower, Al Urubah Road, Olaya District, Riyadh, Kingdom of Saudi Arabia 11214-9597, a Saudi Joint Stock Company – Capital 52 million SAR. Regulated and Authorised by the Capital Market Authority License # 12163-26 CR 1010366439. Northern Trust (Guernsey) Limited (2651)/Northern Trust Fiduciary Services (Guernsey) Limited (29806)/Northern Trust International Fund Administration Services (Guernsey) Limited (15532) Registered Office: Trafalgar Court, Les Banques, St Peter Port, Guernsey GY1 3DA. Northern Trust International Fund Administration Services (Ireland) Limited (160579) / Northern Trust Fiduciary Services (Ireland) Limited (161386), Registered Office: Georges Court, 54-62 Townsend Street, Dublin 2, D02 R156, Ireland